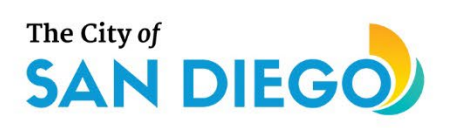

# **DSD ONLINE PERMITS** Apply for a Preliminary Review

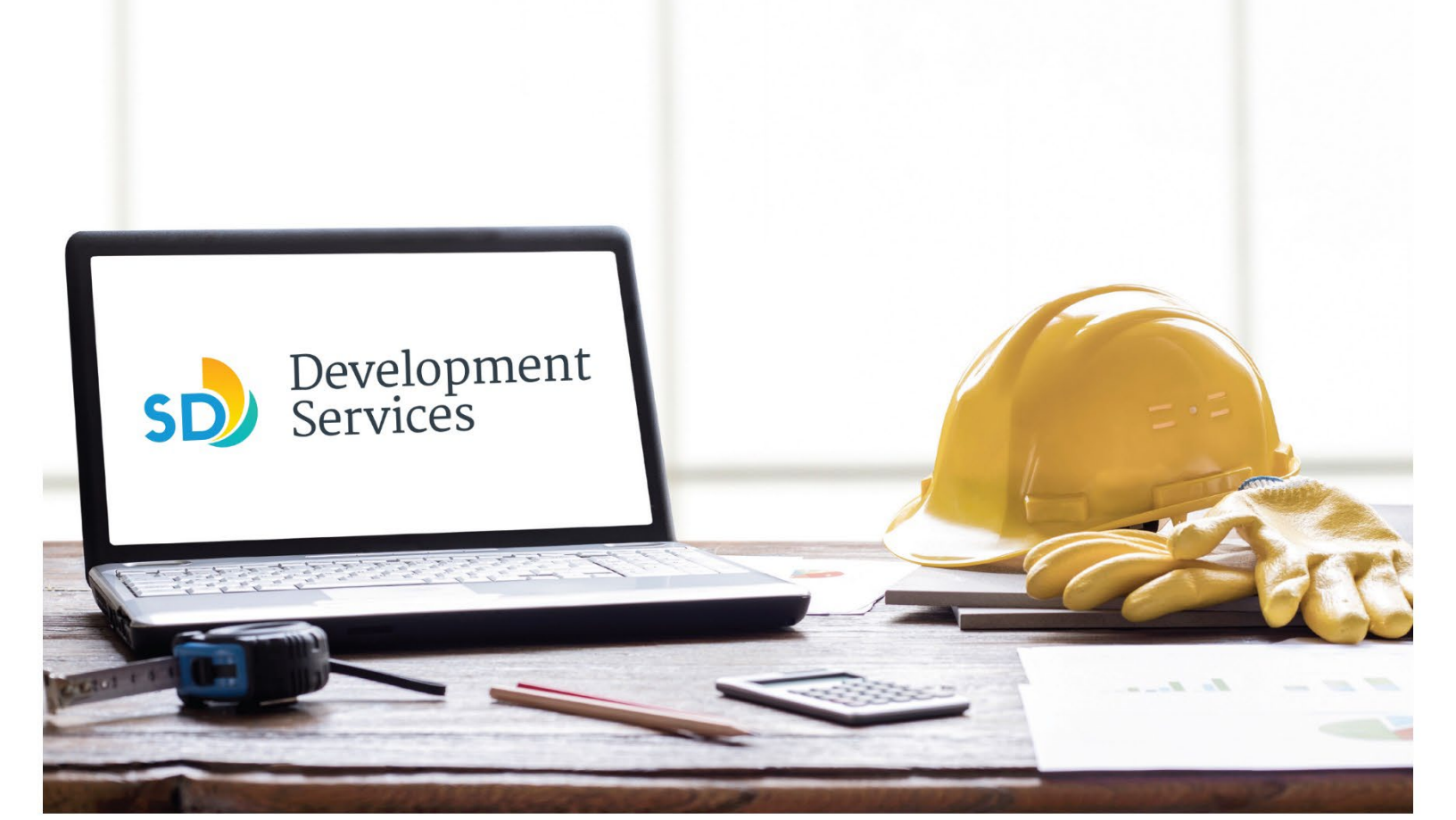

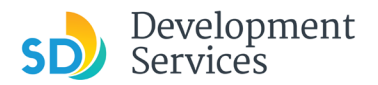

# Overview

The Development Services Department's (DSD) online permitting system is a full cloud-based application that allows customers to apply for permits online and upload plans and documents for review 24/7.

Before you begin, please review the information about the permit submittal requirements at <u>sandiego.gov/dsd</u>.

When new permit applications are received, DSD will review the documents for completeness, assess required fees, and assign the project to a reviewer.

- For help with user accounts or uploading documents, please call us at 619-446-5000.
- For plan requirements and document issues, please click <u>here</u>.
- For help planning you project, consider booking a <u>virtual counter appointment</u> with DSD.

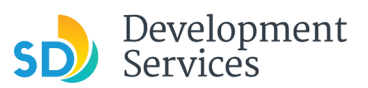

## Apply for a Preliminary Review

| Step | Action                                                                                                    | Screen Reference                                                                                                    |
|------|----------------------------------------------------------------------------------------------------|----------------------------------------------------------------------------------------------------|
| 1    | <ul> <li>Log into your online<br/>permitting account.</li> <li>Enter your username and<br/>password.*</li> <li>* If you are a new user, see the<br/><u>tutorial</u> on how to register for<br/>an account.</li> </ul> | Image: Development Permits       Code Enforcement       Short Term Rental         Image: Development Permits       Code Enforcement       Short Term Rental         Image: Development Permits       Code Enforcement       Short Term Rental         Image: Development Permits       Code Enforcement       Short Term Rental         Image: Development Permits       Code Enforcement       Short Term Rental         Image: Development Permits       Code Enforcement       Short Term Rental         Image: Development Permits       Code Enforcement       Short Term Rental         Image: Development Permits       Code Enforcement       Short Term Rental         Image: Development Permits       Code Enforcement       Short Term Rental         Image: Development Permits       Code Enforcement       Short Term Rental         Image: Development Permits       Code Enforcement       Short Term Rental         Image: Development Permits       Code Enforcement       New Iters         Image: Development Permits       Code Enforcement       New Iters         Image: Development Permits       Code Enforcement       New Iters         Image: Development Permits       Register Now Iters       Register Now Iters         Image: Development Permits       Register Now Iters       Register for an Account |
| 2    | • Select "Development Permits"                                                                                                    | Home Development Permits Code Enforcement Short Term Rental<br>+ Apply for a Permit Q Search for a Permit Application                                                                                                    |
| 3    | • Select "Apply for a Permit"                                                                                                    | Home       Development Permits       Code Enforcement       Short Term Rental         + Apply for a Permit       Q Search for a Permit Application                                                                                                    |
| 4    | <ul> <li>Read and acknowledge the disclaimer</li> <li>Click "Continue Application"</li> </ul>                                                                                                    | General Disclaimer         This website is intended for convenience and informational purposes only.         While we strive to ensure the accuracy, timeliness, and function of this website, the City of San Diego makes no representations or warranties regarding its content, condition, sustained performance, resistance and immunity to computer viruses or malware, or proprietary infringement.         Image: Continue Application                                                                                                    |

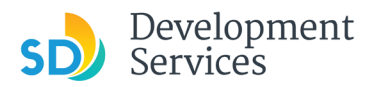

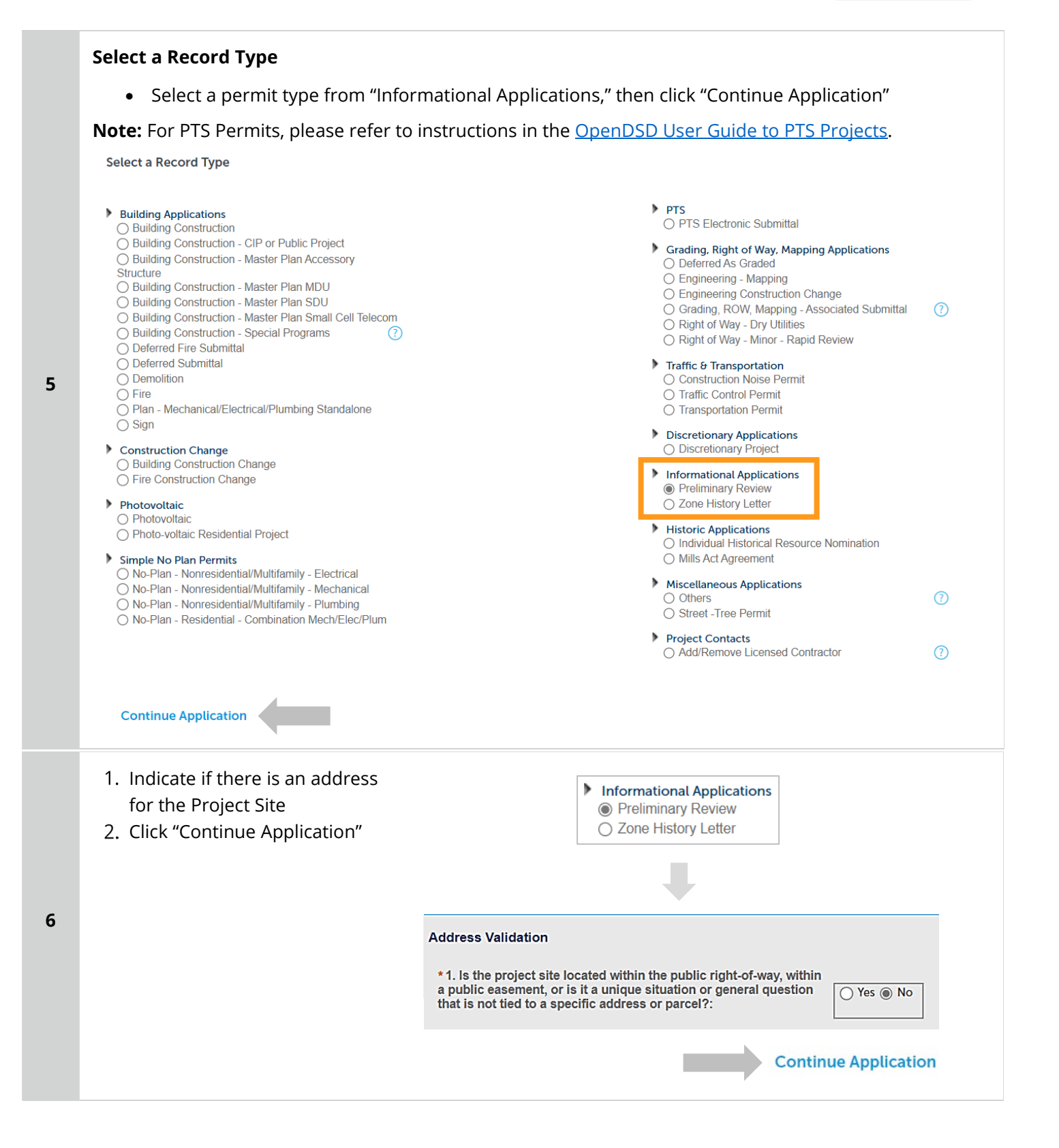

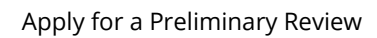

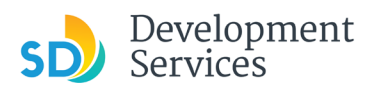

| Address or Parcel Entry                                                                                                    | Tip: For numeric                | Street Names          | in single digits, add a zero ( | 0). For example, for 1st Av use ( |
|----------------------------------------------------------------------------------------------------|---------------------------------|-----------------------|--------------------------------|-----------------------------------|
| <ul> <li>Enter Street No. and Street<br/>name only (the system will<br/>populate the parcel info)</li> <li>Click "Search"</li> </ul>                        | * Street No.:<br>1222<br>Search | Direction:<br>Select# | * Street Name:<br>01st         | Street Type:<br>Av                |
| OR                                                                                                    | * Parcel Nu<br>###-###-         | umber:<br>####        |                                |                                   |
| <ul> <li>Enter parcel number in<br/>###-###-#### format (the<br/>system will populate the<br/>address info if it exists)</li> <li>Click "Search"</li> </ul> | Legal Desc                      | cription:             |                                |                                   |
|                                                                                                    | Search                          | Clear                 |                                |                                   |

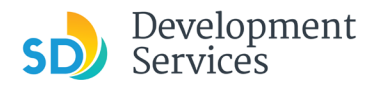

8

Rev. 6/02/2023

### **Preliminary Specific Information**

- Enter the scope of work for your project
- Indicate the proposed use for the project
- Select whether you are requesting a single or multiple discipline preliminary review
- Select the specific discipline(s) that are applicable to the review(s) you need

| Preliminary Review Information           |                                   |  |
|------------------------------------------|-----------------------------------|--|
| * Scope of Work:                         | Requirements for building an ADLI |  |
|                                          |                                   |  |
|                                          | li                                |  |
| * Select the proposed Use:               | Single Dwelling 🔹                 |  |
| * Select the Type of Preliminary Review: |                                   |  |
|                                          | Single Discipline Prelimin*       |  |
| Custom Fields                            |                                   |  |
| DISCIPLINE LIST                          |                                   |  |
| DSD-Combined:                            | 0                                 |  |
| DSD-Downtown:                            | 0                                 |  |
| DSD-Drainage and Grades:                 |                                   |  |
| DSD-Electrical:                          | 00                                |  |
| DSD-Engineering:                         | 00                                |  |
| DSD-Environmental:                       | 0                                 |  |
| DSD-Fire Alarm:                          | 0                                 |  |
| DSD-Fire Suppression:                    | 00                                |  |
| DSD-Geology:                             | 0 o                               |  |
| DSD-HazMat:                              |                                   |  |
| DSD-Historic:                            |                                   |  |
| DSD-Landscape:                           | 0                                 |  |
| DSD-Map Check:                           | 00                                |  |
| DSD-Mechanical:                          |                                   |  |
| DSD-Noise:                               | 0<br>D                            |  |
| DSD-Planning Review:                     | 00                                |  |
| DSD-Smoke Control:                       | 00                                |  |
| DSD-Structural:                          | 0 🗆                               |  |
| DSD-Telecom WCF Review:                  | 0                                 |  |
| DSD-Traffic Safety:                      | 0                                 |  |
| DSD-Transportation Development:          | 0                                 |  |
| DSD-Water and Sewer:                     | 0 🗆                               |  |
| Fire-Plan Review:                        | Q D                               |  |
| Planning-Facilities Financing:           | 0<br>0                            |  |
| Planning-Long Range Planning:            | 0                                 |  |
| Planning-MSCP:                           | 00                                |  |
| Planning-Park and Recreation:            | 0                                 |  |

5

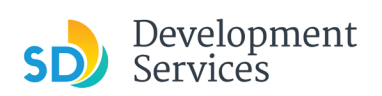

|    | Required Documents                                                                                                    |
|----|----------------------------------------------------------------------------------------------------|
|    | <ul> <li>Using the "Choose File" button, search for and upload the <u>Preliminary Review Questionnaire</u> (DS-<br/>375)</li> </ul>                                                                                                    |
| •  | *indicates a required field. Required Documents                                                                                                    |
| 9  | The maximum file size allowed is <b>200 MB</b> .<br>* Required Documents<br>1. Required Attachment - Preliminary Review Questionaire Choose File No file chosen                                                                                                    |
|    | Additional Documents                                                                                                    |
|    | Upload additional documents you wish to include with your submittal                                                                                                    |
|    | Click "Add"                                                                                                    |
| 10 | The maximum file size allowed is <b>200 MB</b> .                                                                                                    |
|    | File Name File Size Type                                                                                                    |
|    | Preliminary Review Questionnaire.pdf 39.71 kB Preliminary Review Questionaire                                                                                                    |
|    | Add                                                                                                    |
| 11 | <ul> <li>Click the "Choose File" button<br/>and search your files to attach<br/>them</li> <li>Click <i>Type</i> drop-down and select<br/>file type</li> <li>Provide a brief description of<br/>the document</li> <li>Click the "Submit" button</li> <li>Click "Continue Application"</li> </ul> |
|    | Close Submit                                                                                                    |
|    | Continue Application                                                                                                    |

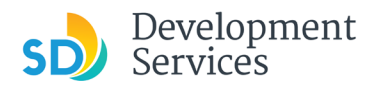

## **Review Application**

Review the Application and return to previous steps by clicking on the numbered tabs at the top.

| reliminary Review                                                               |                                            |                                       |          |                      |
|---------------------------------------------------------------------------------|--------------------------------------------|---------------------------------------|----------|----------------------|
| Address and                                                                     | Bandana                                    |                                       |          |                      |
| 1 Parcel                                                                        | 2 Information                              | 3 Documents                           | 4 Raview | 5 Submitted          |
|                                                                                 |                                            |                                       |          |                      |
| step 4 : keview                                                                 |                                            |                                       |          |                      |
|                                                                                 |                                            |                                       |          |                      |
| Save and resume later                                                           |                                            |                                       |          | Continue Application |
| ease review all information below. Click the T                                  | dit" buttons to make changes to sections o | or "Continue Application" to move on. |          |                      |
| D17                                                                             |                                            |                                       |          |                      |
| Record Type                                                                     |                                            |                                       |          |                      |
|                                                                                 |                                            |                                       |          |                      |
|                                                                                 |                                            | Preliminary Review                    |          |                      |
| Custom Fields                                                                   |                                            |                                       |          |                      |
| Custom Hetus                                                                    |                                            |                                       |          |                      |
|                                                                                 |                                            |                                       |          |                      |
| ddress Validation                                                               |                                            |                                       |          | Edit                 |
| Is the project site located within the public                                   | ic right-of-way, within a No               |                                       |          |                      |
| or the specific address or parcel?:                                             | a Amana dheann am e                        |                                       |          |                      |
|                                                                                 |                                            |                                       |          |                      |
| Address                                                                         |                                            |                                       |          |                      |
|                                                                                 |                                            |                                       |          |                      |
| 222 01at Av                                                                     |                                            |                                       |          |                      |
| Darcal                                                                          |                                            |                                       |          |                      |
| Percet                                                                          |                                            |                                       |          |                      |
|                                                                                 |                                            |                                       |          |                      |
| rance: Number: 553-453-2800<br>regal Description: BLK I ST CLSDbBLKS 15 THRU 15 | 58                                         |                                       |          |                      |
|                                                                                 |                                            |                                       |          |                      |
| PRELIMINARY SPECIFIC IN                                                         | FO                                         |                                       |          |                      |
|                                                                                 |                                            |                                       |          |                      |
| infiminary Review Information                                                   |                                            |                                       |          | Edit                 |
| cope of Work:                                                                   | New ADU                                    |                                       |          |                      |
| elect the proposed Use:                                                         | Single Dwelle                              | ng                                    |          |                      |
| elect the Type of Preliminary Review:                                           | Single Discipl                             | line Preliminary Review               |          |                      |
| a                                                                               |                                            |                                       |          |                      |
| Custom Fields                                                                   |                                            |                                       |          |                      |
|                                                                                 |                                            |                                       |          |                      |
| ISOPUNE UST                                                                     |                                            |                                       |          | Edit                 |
| SD-Combined:                                                                    | Yes                                        |                                       |          |                      |
| SD-Downtown:                                                                    | No                                         |                                       |          |                      |
| SD-Drainage and Grades:                                                         | No                                         |                                       |          |                      |
| SD-Electrical:                                                                  | No                                         |                                       |          |                      |
| SD-Engineering:                                                                 | No                                         |                                       |          |                      |
| SD-Environmental:                                                               | No                                         |                                       |          |                      |
| SD-Fire Alarm:                                                                  | No                                         |                                       |          |                      |
| SD-Fire Suppression:                                                            | No                                         |                                       |          |                      |
| SD-Geology:                                                                     | No                                         |                                       |          |                      |
| SD-HazMae:                                                                      | No                                         |                                       |          |                      |
| SD-Historic:                                                                    | No                                         |                                       |          |                      |
| 5D-Landscape:                                                                   | No                                         |                                       |          |                      |
| SD-Map Check:                                                                   | No                                         |                                       |          |                      |
| SD-Mechanical:                                                                  | No                                         |                                       |          |                      |
| SD-Noise:                                                                       | No                                         |                                       |          |                      |
| SD-Planning Review:                                                             | No                                         |                                       |          |                      |
| SD-Smoke Conerol:                                                               | No                                         |                                       |          |                      |
| SD-Serucsural:                                                                  | No                                         |                                       |          |                      |
| SD-Telecom WCF Review:                                                          | No                                         |                                       |          |                      |
| SD-Traffic Safety:                                                              | No                                         |                                       |          |                      |
| SD-Transponation Development:                                                   | No                                         |                                       |          |                      |
| SD-Water and Sewer:                                                             | No                                         |                                       |          |                      |
| re-Plan Review:                                                                 | No                                         |                                       |          |                      |
| lanning-Facilities Financing:                                                   | No                                         |                                       |          |                      |
| anning-Long Range Planning:                                                     | No                                         |                                       |          |                      |
|                                                                                 |                                            |                                       |          |                      |
| lanning-MSCP:                                                                   | No                                         |                                       |          |                      |
| anning-MSCP:<br>anning-Park and Recreation:                                     | No                                         |                                       |          |                      |

- Acknowledge the final certification
- Click "Continue Application"

13

12

I certify that I have read this application and state the above informate entitlement to the use of the property that is the subject of this applit policies and regulations applicable to the proposed development or laws or regulations, including before or during final inspections. City regulation, nor does it constitute a waiver by the City to pursue any the city to enter the above-identified property for inspection purpose y checking this box, I agree to the above certification.

**Continue Application** 

#### Apply for a Preliminary Review

Rev. 6/02/2023

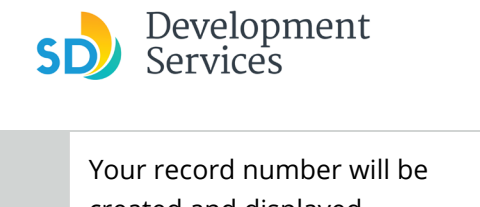

14

1

15

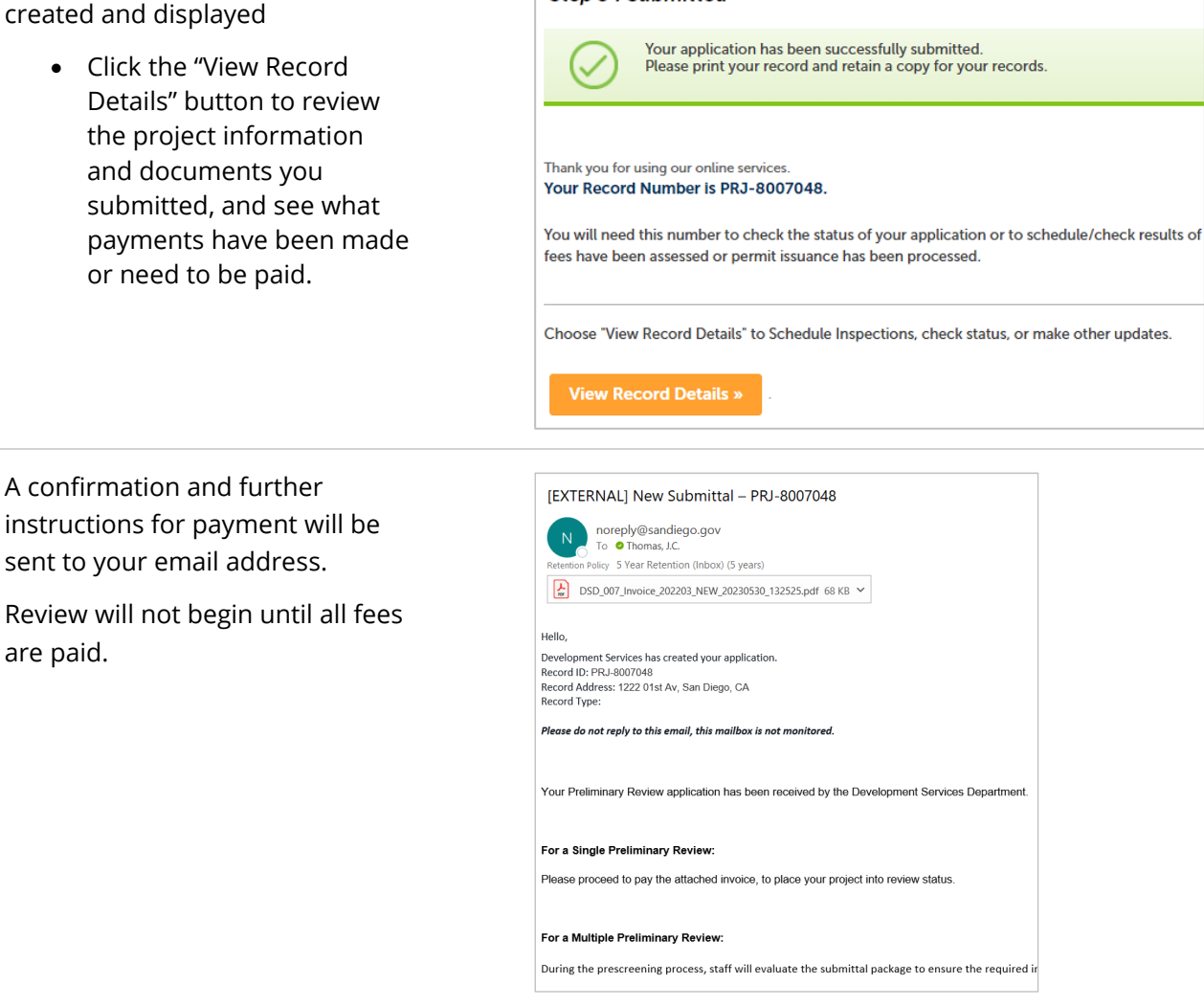

Step 5 : Submitted

#### **View Record Details**

To view project information from your home screen:

• Select the "Development Permits" tab

Your records will display with the current statuses.

• Click on the blue PRJ link of the Preliminary Review

|                                     | Develop                                                                                                    | oment Permits                                                                                                    | e Enforcement Short Term Re                                                                                                    | intal                                                                                                    |                                             |                                                        |
|-------------------------------------|----------------------------------------------------------------------------------------------------|----------------------------------------------------------------------------------------------------|----------------------------------------------------------------------------------------------------|----------------------------------------------------------------------------------------------------|---------------------------------------------|--------------------------------------------------------|
| +                                   | Apply for a                                                                                                    | Permit Q Sear                                                                                                    | ch for a Permit Application                                                                                                    |                                                                                                    |                                             |                                                        |
| e                                   | cords                                                                                                    |                                                                                                    |                                                                                                    |                                                                                                    |                                             | Select                                                 |
| e d<br>et                           | tropdown list of filt<br>the table below, cl<br>in descending orde                                                        | ers above, choosing "Exclude<br>ick the column name to perfor<br>rr (Z-A).                                                                | Packages" will filter only Project and Permit ty<br>rm an alphabetical sort on that column. For ex                                                                 | pe records.<br>ample, click "Application Name" to so                                                                               | rt records by Application Na                | ame in ascending order (A-Z), and c                    |
| e d<br>ort i<br>ort i               | Iropdown list of fil<br>the table below, cl<br>in descending orde<br><b>ow on Map</b><br>ng 61-70 of 100+                 | ers above, choosing "Exclude<br>ick the column name to perfor<br>r (Z-A).                                                                 | Packages" will filter only Project and Permit by<br>rm an alphabetical sort on that column. For ea<br>illection                                                    | pe records.<br>ample, click "Application Name" to so                                                                               | rt records by Application Na                | ime in ascending order (A-Z), and c                    |
| e d<br>ort i<br>ort i               | Iropdown list of filf<br>the table below, cl<br>in descending orde<br>ow on Map<br>ng 61-70 of 100+<br>Date               | ers above, choosing "Exclude<br>ick the column name to perfor<br>r (Z-A).<br>  Download results   Add to co<br>Record Number              | Packages' will filter only Project and Permit ty<br>rm an alphabetical sort on that column. For ex<br>illection<br>Record Type                                     | pe records.<br>ample, click "Application Name" to so<br>Application Name                                                           | rt records by Application Na<br>Description | ime in ascending order (A-Z), and c                    |
| e d<br>ort i<br>ort i<br>iho<br>wir | Iropdown list of fill<br>the table below, cl<br>in descending orde<br>ow on Map<br>ng 61-70 of 100+<br>Date<br>01/12/2021 | ers above, choosing "Exclude<br>ick the column name to perfor<br>(2-A).<br>  Download results   Add to co<br>Record Number<br>PMT-8001493 | Packages' will filter only Project and Permit ty<br>m an alphabetical sort on that column. For ex<br>Record Type<br>Approval - Construction - Fire Print<br>- Alam | pe records.<br>ample, click "Application Name" to so<br>Application Name<br>Approval - Construction - Fire Pmt<br>- Alarm:120/03rd | rt records by Application Na<br>Description | me in ascending order (A-Z), and o<br>Status<br>Opened |

![](_page_9_Picture_1.jpeg)

Your project information will load and you will be on the **Record Info** tab.

• To see document attachments for the project, click the **Attachments** tab

![](_page_9_Picture_5.jpeg)

![](_page_10_Picture_1.jpeg)

- Rev. 6/02/2023
- To view fees and payment information for the project, click the **Payments** tab

| Image: Apply for a Permit       Image: Sarch for a Permit Application         Image: Apply for a Permit       Image: Sarch for a Permit Application         Record PRJ-8007048:       Permit: Sarch for a Permit Application         Preliminary Review       Record Stats: In Queues         Image: Apply for a permit: Image: Apply for a permit: Image: Apply for a permit: Image: Apply for a permit: Image: Apply for a permit: Image: Apply for a permit: Apply for a permit: Apply f                                                                                                    | Id to collection |
|----------------------------------------------------------------------------------------------------|------------------|
| Record PRJ-8007048:       Ac         Preliminary Review       Record Status: in Queue         Record Info        Payments          Preliminary Review       Preliminary Review         Record Info        Payments          Preliminary Review       Preliminary Review         Record Info        Payments          Preliminary Review       Preliminary Review         Record Info        Payments          Preliminary Review       Preliminary Review         And Status: In Clause       Preliminary Review         Record Info        Payments          Control Charles (Control Charles (Control Charles                                                                                                    | Id to collection |
| Record PRJ-8007048;       Ac         Preliminary Review       Record Info       Payments       Info         Record Info       Payments       Info       Info <th>Id to collection</th>                                                                                                    | Id to collection |
| Preliminary Review Record Status: In Cueue  Record Info  Payments  Payments     |                  |
| Record Info *       Payments *                                                                                                    |                  |
| Record Info *       Payments *       Intercent         IMPORTANT: All the requested documents must be uploaded at the same time. Incomplete submittals will result in review delays.<br>Follow the below steps to upload the requested documents:<br>Citck on Xdd Attachment*<br>Citck on Xdd Attachment*<br>Citck on Ydd Attachment*<br>Citck on Ydd Attachment*         In upload attachments:<br>Citck on Ydd Attachments:<br>Citck on Ydd Attachments:<br>Citck on Ydd Attachments:<br>Citck on Ydd Attachments:<br>Citck on Ydd Attachment*<br>Citck on Ydd Attachment*<br>Citck on Ydd Attachment*<br>Citck on Ydd Attachment*<br>Citck on Ydd Attachment*<br>Citck on Y                                                                                                    |                  |
| IMPORTANT: All the requested documents must be uploaded at the same time. Incomplete submittals will result in review delays.       Follow the below steps to upload the requested documents.         Click on "Add Attachment"       Click on "Choose File" and add the document       Select the correct document type from the dropdown and click on "Submit". For example, if the requested document is "Sign Plans" - select "Sign Plans" - select "Sig                                                                                        |                  |
| Click on "Choose File" and add the document<br>Select the correct document type from the dropdown and click on "Submit". For example, if the requested document is "Sign Plans" - select "Sign Plans" that the Type" dropdown.<br>Once you click "Submit", wait for the page to reload continning the document upload. Please do not try to refresh the page during this process.<br>Repeat the above steps to upload all the requested documents. Once all the requested documents are uploaded, the "Add Attachment" will disappear automatically.<br>If the "Add Attachment" button doesn't disappear, that confirms that you have not submitted all the requested documents.<br>For review processing times, please check tops: for the latest information.<br>Attachments:<br>1. Click Add to start the process<br>2. Click Add to reach file to upload<br>The mainmin file sea allowed is 1200 MB.<br>html;htmn;html;mitml;exe;doc;doc;xis;xis;xis;mdb;accdb;zip;jpg;jpg;jpg;jpg;jpg;jpg;jpg;jpg;jpg;jp                                                                                                    |                  |
| Croce you click "Submit," wait for the page to reload confirming the document upload. Please do not try to refresh the page during this process.<br>Repeat the above steps to upload all the requested documents are uploaded. the 'Add Attachment' will disappear automatically.<br>If the 'Add Attachment' button doesn't disappear, that confirms that you have not submitted all the requested documents.<br>For review processing times, please check time for the latest information.<br>Attachments:<br>1. Click Add to start the process<br>2. Click Add to start the process<br>2. Click Add to start the process<br>3. Click Add to reach lie to upload<br>The maximum fie size allowed is 200 MB.<br>html/htmm/tml/mit.mit.mit.<br>Attachments (2) Approved or Reviewer Issues (1)<br>File Name File Size Status Type<br>Actions Photographic Survey PRJ-8007048 230530132523.pdf 39.71 k8 Uploaded Photographic Survey<br>Actions Preliminary Review Questionaire PRJ-8007048.pdf 39.71 k8 Uploaded Preliminary Review Questionaire                                                                                                    |                  |
| If the Yadd Attachments:<br>For review processing times, please check here, for the latest information.<br>Attachments  To upload attachments:  . Click Add to start the process . Click Add to start the process . Click Add to start the |                  |
| Attachments         1. Click Add to start the process         2. Click Add to start the process         3. Click Add to start the process         3. Click Add to start the process         4. Click Add to start the process         4. Click Add to start the process         5. Click Add to start the process         6. Click Add to start the process         6. Click Add to start the process         7. Click Add to start the process         6. Click Add to start the process         7. Attachments (2)         Approved or Reviewer Issues (1)         File Size       Status         Actions *         Photographic Survey PRJ-8007048 230530132523.pdf       39.71 kB       Uploaded         Actions *       Preliminary Review Questionaire PRJ-8007048.pdf       39.71 kB       Uploaded       Preliminary Review Questionaire                                                                                                    |                  |
| Attachments         1       click Add to start the process         2       click Add to start the process         3       click Add to start the process         1       click Add to start the process         2       click Add to start the process         3       click Add to start the process         1       click Add to start the process         2       click Add to start the process         3       click Add to start the process         4       the maximum file size allowed is 200 MB.         html;htm;htm;html;exe;doc;doc;xds;xls;cmdb;accdb;zip;jpg;jpeg;jpe;jfif;png;gif;web;rtif;tif;psg;bmp;heic;raw are disallowed file types to upload.         Attachments (2)       Approved or Reviewer Issues (1)         File Size       Status       Type         Actions *       Photographic Survey PRJ-8007048 230530132523.pdf       39,71 kB       Uploaded       Photographic Survey         Actions *       Preliminary Review Questionaire PRJ-8007048.pdf       39,71 kB       Uploaded       Preliminary Review Questionaire                                                                                                    |                  |
| To upload attachments:         1. Click Add to start the process         2. Click Add to start the process         2. Click Add to reach file to upload         The maximum file size allowed size 200 HB.         html;htmymht;mhtml;exe;doc;docc;xls;xls;xls;mdb;accdb;zip;jpg;jpeg;jpe;jfif;png;gif;webp;tiff;tif;psg;bmp;heic;raw are disallowed file types to upload.         Attachments (2)       Approved or Reviewer Issues (1)         File Name       File Size       Status         Actions *       Photographic Survey PRJ-8007048 230530132523.pdf       39,71 k8       Uploaded       Photographic Survey         Actions *       Preliminary Review Questionaire PRJ-8007048.pdf       39,71 k8       Uploaded       Preliminary Review Questionaire                                                                                                    |                  |
| To upload attachments:         1. Click Add to start the process         2. Click Add to reach file to upload         The maximum file size allowed is 200 HB.         html;htmymht;mhtml;exe;doc;docc;xls;xls;mdb;accdb;zip;jpg;jpeg;jpe;jfif;png;gif;webp;tif;tif;psg;bmp;heic;raw are disallowed file types to upload.         Attachments (2)       Approved or Reviewer Issues (1)         File Size       Status         Attachments (2)       Photographic Survey PRJ-8007048 230530132523.pdf       39,71 k8       Uploaded       Photographic Survey         Actions *       Preliminary Review Questionaire PRJ-8007048.pdf       39,71 k8       Uploaded       Preliminary Review Questionaire                                                                                                    |                  |
| 2. Click Add for each file to upload<br>The maximum file size allowed is 200 MB.<br>html;htmn;mhtmlfmtexe;edoc;doc;xdis;xlsc;mdb;accdb;zirg;jpg;jpeg;jpe;jfif;png;gif;webg;tiff;tfi;psg;bmp;heic;raw are disallowed file types to upload.<br>Attachments (2) Approved or Reviewer Issues (1)      File Name     File Size     Status     Type      Actions * Photographic Survey PRJ-8007048 230530132523.pdf     39,71 k8 Uploaded     Photographic Survey      Actions * Preliminary Review Questionaire PRJ-8007048.pdf     39,71 k8 Uploaded     Preliminary Review Questionaire PRJ-8007048.pdf     39,71 k8 Uploaded     Preliminary Review Questionaire                                                                                                    |                  |
| Intrichtmymht,mhtmit,mitmit,met,exee,doc;doc;xdis;xlsx;mdb;accdb;zip;jpg;jpg;jpg;jpg;jpg;jpg;jpg;jpg;jpg;jp                                                                                                    |                  |
| Attachments (2)       Approved or Reviewer Issues (1)         File Name       File Size       Status       Type         Actions *       Photographic Survey PRJ-8007048 230530132523.pdf       39.71 kB       Uploaded       Photographic Survey         Actions *       Preliminary Review Questionaire PRJ-8007048.pdf       39.71 kB       Uploaded       Preliminary Review Questionaire                                                                                                    |                  |
| Actions *     Preliminary Review Questionaire PRJ-8007048.pdf     Sp. 1     KB     Uploaded     Preliminary Review Questionaire                                                                                                    |                  |
| File Name         File Size         Status         Type           Actions ▼         Photographic Survey PRJ-8007048 230530132523.pdf         39.71 kB         Uploaded         Photographic Survey           Actions ▼         Preliminary Review Questionaire PRJ-8007048.pdf         39.71 kB         Uploaded         Preliminary Review Questionaire                                                                                                    |                  |
| Actions *     Photographic Survey PRJ-8007048 230530132523.pdf     39.71 kB     Uploaded     Photographic Survey                                                                                                    | Refresh          |
| Actions * Preliminary Review Questionaire PRJ-8007048.pdf 39.71 kB Uploaded Preliminary Review Questionaire                                                                                                    |                  |
|                                                                                                    |                  |
|                                                                                                    |                  |
|                                                                                                    |                  |
|                                                                                                    |                  |
| de e 🗖 e e e se a de la base d'alexan. Com e standa d'asta l'e e se dessa d'Ultra de l'Ultra de s Colles de s                                                                                                    |                  |
| the <b>Fees</b> page, the breakdown for a single discipline review will look like the following                                                                                                    |                  |
|                                                                                                    |                  |
| Home Development Permits Building & Land Use Enforcement Short Term Rental                                                                                                    |                  |
|                                                                                                    |                  |
| + Apply for a Permit Q Search for a Permit Application                                                                                                    |                  |
|                                                                                                    |                  |
| Listed below are the fees based upon the information you've entered. The following screen will display your total fees.                                                                                                    |                  |
| Fees                                                                                                    |                  |
| Fees Oty. Amount                                                                                                    |                  |
| Mapping 1 \$10.00                                                                                                    |                  |
| Prelim Rvw-Single 1 \$1,319.08                                                                                                    |                  |
| Records-Prelim(SDU) 1 \$54.41                                                                                                    |                  |
| TOTAL FEES: \$1,383.49                                                                                                    |                  |

![](_page_11_Picture_1.jpeg)

• To pay outstanding fees, click the link that say "Pay Fees." Your review will not begin until the fees for it are paid.

| <complex-block>         Image: Second to allow definitions and the lange definition of the lange definition of the lan</complex-block> | 18           Image: Control with the Control with the Second With the Second With the Seco                                                                                                    |                                      |                                                                                                    |                                                                                                    |                                                                                                    |                                                                                                    |    |
|----------------------------------------------------------------------------------------------------|----------------------------------------------------------------------------------------------------|--------------------------------------|----------------------------------------------------------------------------------------------------|----------------------------------------------------------------------------------------------------|----------------------------------------------------------------------------------------------------|----------------------------------------------------------------------------------------------------|----|
| <complex-block><complex-block><complex-block><complex-block><complex-block></complex-block></complex-block></complex-block></complex-block></complex-block>                                                                                                    | 18       * Approx have the same the application       Add to called the same the same the                                                                                                    |                                      |                                                                                                    | & Land Use Enforcement Short                                                                                                    | nt Permits Building                                                                                                    | Home Developme                                                                                                    |    |
| <complex-block><complex-block><complex-block><complex-block><complex-block><complex-block></complex-block></complex-block></complex-block></complex-block></complex-block></complex-block>                                                                                                    | 18       Record B2: 000708:                                                                                                    |                                      |                                                                                                    | for a Permit Application                                                                                                    | mit Q <sub>Search</sub>                                                                                                    | + Apply for a Per                                                                                                    |    |
| <complex-block><complex-block><complex-block><complex-block><complex-block><complex-block></complex-block></complex-block></complex-block></complex-block></complex-block></complex-block>                                                                                                    | <complex-block>         18       Image: mare: mar</complex-block>                                                                                                    | n                                    | Add to collection                                                                                                    | ayment                                                                                                    | 048:<br>w<br>plication Pending Pa                                                                                                    | Record PRJ-8007(<br>Preliminary Review<br>Record Status: App                                                                                                    |    |
| <complex-block><complex-block><complex-block></complex-block></complex-block></complex-block>                                                                                                    | <complex-block>         19</complex-block>                                                                                                    |                                      |                                                                                                    | Attachments                                                                                                    | Payments 🔻                                                                                                    | Record Info 🔻                                                                                                    | 18 |
| 19                                                                                                    | 19                                                                                                    |                                      | ttats will result in review delays.<br>guested document is "Sign Plans" - select "Sign Plans" from the "Type" dropdown.<br>ot try to refresh the page during this process.<br>are uploaded, the "Add Attachment" will disappear automatically.<br>e requested documents.                                                                                                    | t be uploaded at the same time. Inco<br>documents:<br>down and click on "Submit". For exar<br>oad confirming the document upload<br>ed documents. Once all the request<br>ar, that confirms that you have not su<br>for the latest information.                                                                                                    | Juested documents muss<br>to upload the requested<br>nt<br>nd add the document<br>ment type from the drop<br>wait for the page to rele<br>wait for the page to rele<br>button doesn't disappee<br>mes, please check here i | IMPORTANT: All the req<br>Follow the below steps '<br>Click on 'Add Attachmer<br>Click on 'Choose File' ar<br>Select the correct docur<br>Once you click 'Submit'<br>Repeat the above steps i<br>If the 'Add Attachment'<br>For review processing th<br>Fees<br>Outstanding: |    |
| Image: Image:                                        | 19<br>19<br>10<br>10<br>10<br>10<br>10<br>10<br>10<br>10<br>10<br>10                                                                                                    |                                      | PayFees                                                                                                    | Amount<br>\$54.41                                                                                                    | Invoice Number<br>88032                                                                                                    | Outstanding:<br>Date<br>05/30/2023                                                                                                    |    |
| 19                                                                                                    | 19 • Enter your bank details          Image: Image: Image                                                                                                    |                                      |                                                                                                    | \$10.00<br>\$1,319.08                                                                                                    | 88032<br>88032<br>1.383.49                                                                                                    | 05/30/2023<br>05/30/2023<br>Total outstanding fees: \$1                                                                                                    |    |
| 19                                                                                                    | 19<br>• Enter your bank details<br>Fue City of SEN DECCO<br>Var account data<br>For is a third pary<br>pyment.<br>Pyment Am<br>Pyment Am<br>Pyment |                                      |                                                                                                    |                                                                                                    |                                                                                                    | Loading                                                                                                    |    |
| 19         19                                                                                                    | 19 It is a control of particular in the control of particular in the control of particular in                                                                                                    |                                      |                                                                                                    |                                                                                                    |                                                                                                    |                                                                                                    |    |
| Payment I   Payment Am   Payment Am                                                                                                    | Payment I     DSD       New Ba     Account Type: *       Payment Am     Checking       Payment Am     Commercial Bank Account       Payment Am     Routing Number: *                                                                                                    | proceed.<br>o fee for debit co<br>ou | Add New Bank Details * If you have a business or Corporate bank account that has ACH filter/block, please contact your financial institution and add the following ACH company IDs and names to the account before you complete this transaction. Failure to do so may result in your payment being rejected and the assessment of penalties and fees. Name: DSD ACA Payment ACH Company ID: 7956054878 Name: Alacriti (3rd Party Service Fee) ACH Company ID: 2800853509 | Your account of the result of the result of |                                                                                                    |                                                                                                    | 19 |
| New Ba       Account Type:       Personal or Commercial Account:         Payment Am       Payment Am       Checking       Commercial Bank Account         Payment Am       Routing Number:       What is this?         Payment Am       Routing Number:       What is this?         Record ID:       Sobortimute       Sobortimute         Your Account w       Sobortimute       Save changes         Continue       Cancel       Save changes                                                                                                    | New Ba     Account Type:     Personal or Commercial Account:       Payment Am     Checking     Commercial Bank Account       Payment A     Routing Number:     What is this?                                                                                                    |                                      | Name on Account: *                                                                                                    | Fun                                                                                                    |                                                                                                    |                                                                                                    | 19 |
| Account Type: * Personal or Commercial Account. *<br>Payment A<br>Payment A<br>Payment A<br>Payment A<br>Payment A<br>Payment A<br>Payment A<br>Payment A<br>Routing Number: * What is this?<br>O55002707<br>Enter Additic<br>Record ID:<br>Your Account Number: * What is this?<br>Re-Enter Account Number: *<br>Subscription<br>Please re-enter your Bank Account Number:<br>Save changes<br>Cancel                                                                                                    | Account Type: Personal or Commercial Account Payment Am Payment A Payment A Routing Number: What is this?                                                                                                    |                                      |                                                                                                    |                                                                                                    |                                                                                                    |                                                                                                    |    |
| Payment Am     Payment A       Payment A     Routing Number: *       What is this?     055002707       Enter Additic     Account Number: *       Record ID     Account Number: *       Your Account v     Save changer       Continue     Cancel                                                                                                    | Payment Am Payment A Routing Number: * What is this?                                                                                                    |                                      | Account Type: * Personal or Commercial Account: * Checking  Commercial Bank Account                                                                                                    |                                                                                                    |                                                                                                    |                                                                                                    |    |
| Enter Additic     Record ID:       Your Account N       Your Account N       Your Account N       Save changes                                                                                                    | Routing Number: * What is this?                                                                                                    |                                      |                                                                                                    | Рауг                                                                                                    |                                                                                                    |                                                                                                    |    |
| Enter Additic     Account Number: *     What is this?     Re-Enter Account Number: *       Record ID:     Free of the second to the second to the secon                                                                                    | 055002707                                                                                                    |                                      | Routing Number: What is this?                                                                                                    |                                                                                                    |                                                                                                    |                                                                                                    |    |
| Enter Additic     Account Number: *     What is this?     Re-Enter Account Number: *       Record ID:     Sob6792     Please re-enter your Bank Account Number.       Your Account v     Save changes     Cancel                                                                                                    |                                                                                                    |                                      |                                                                                                    |                                                                                                    |                                                                                                    |                                                                                                    |    |
| Record ID:     Substrat       Please re-enter your Bank Account Number.       Your Account w       Continue       Save changes       Cancel                                                                                                    | Enter Additic                                                                                                    |                                      | Account Number: * What is this? Re-Enter Account Number: *                                                                                                    | Ente                                                                                                    |                                                                                                    |                                                                                                    |    |
| Your Account x Continue Continue Continue                                                                                                    | Record ID: 5050/94 Please re-enter your Bank Account Number.                                                                                                    |                                      | Please re-enter your Bank Account Number.                                                                                                    |                                                                                                    |                                                                                                    |                                                                                                    |    |
|                                                                                                    | Your Account w Save changes Continue Continue                                                                                                    |                                      | Save changes Cancel                                                                                                    | Your                                                                                                    |                                                                                                    |                                                                                                    |    |
|                                                                                                    |                                                                                                    |                                      |                                                                                                    |                                                                                                    |                                                                                                    |                                                                                                    |    |

![](_page_12_Picture_0.jpeg)

![](_page_12_Picture_2.jpeg)

|    | <ul> <li>Review and confirm your<br/>Preliminary Review<br/>payment</li> </ul>                 | The City of SAN DIEGO.                                                                                                    |
|----|------------------------------------------------------------------------------------------------|----------------------------------------------------------------------------------------------------|
|    |                                                                                                | Enter Payment Review Thank You                                                                                                    |
|    |                                                                                                | Almost Done                                                                                                    |
|    |                                                                                                | Please review your payment :                                                                                                    |
| 20 |                                                                                                | Account Details Transaction ID: 1030322                                                                                                    |
| 20 |                                                                                                | Payment Details         Checking ending in 6792           Payment Method:         055002707           Payment Date:         05/30/2023           Payment Amount:         \$1,383.49           Third-Party Service Fee:         \$1.50           Total Amount:         \$1,384.99                                                                                                    |
|    |                                                                                                | Two Transactions will appear on your bank statement, one in the amount of [Payment Amount] and one in the amount of [Third-                                                                                                    |
|    |                                                                                                | By clicking <b>Confirm</b> you authorize us to initiate a debit from the <b>Payment Method Account</b> to make a payment to the <b>Account</b> or <b>Invoice</b> . The payment to your account will be made on the <b>Payment Date</b> detailed above, and the debit from your account will occur within two business days of that date, but no earlier than that date. You also authorize your financial institution(and its successors or assigns) to process this debit to your account. |
|    |                                                                                                | Confirm Edit Cancel                                                                                                    |
|    |                                                                                                |                                                                                                    |
|    | <ul> <li>Payment confirmation will<br/>be sent to your email<br/>address.</li> </ul>           | [EXTERNAL] City of San Diego DSD ACA Payment Payment Scheduled Successfully<br>City of San Diego DSD ACA Payment <donotreply@billerpayments.com><br/>To © Thomas, J.C.<br/>Retention Policy 5 Year Retention (Inbox) (5 years)<br/>**This email came from an external source. Be cautious about clicking on any links in this email or opening attachments.**</donotreply@billerpayments.com>                                                                                               |
|    |                                                                                                | Dear Customer,                                                                                                    |
| 21 |                                                                                                | This email is to confirm a DSD ACA Payment transaction received on 05/30/2023 for the following:                                                                                                    |
|    |                                                                                                | Payment ID: 1030322                                                                                                    |
|    |                                                                                                | Web Reference ID: -N/A-                                                                                                    |
|    |                                                                                                | A one-time payment of \$1,384.99 has been scheduled with a date of 05/30/2023. The funding source that will be debited for                                                                                                    |
|    |                                                                                                | The confirmation number for this payment is INXH5XGP5M.                                                                                                    |
|    |                                                                                                | We appreciate your business. If you have any questions, please contact our office.                                                                                                    |
|    |                                                                                                |                                                                                                    |
|    | Note the changing of the project's recor                                                       | d status as it proceeds through DSD's review process                                                                                                    |
| i  | Record PRJ-8007048:<br>Preliminary Review<br>Record Status: In Review<br>Record Status: Review | 48:<br>Record PRJ-8007048:<br>Preliminary Review<br>Record Status: Ready for Issuance<br>Record Status: Closed                                                                                                    |
|    | Record Info V                                                                                  | Payments  Record Info  Payments  Record Info  Record Info                                                                                                    |
|    |                                                                                                |                                                                                                    |
|    |                                                                                                |                                                                                                    |

![](_page_13_Picture_0.jpeg)

| SING                                                                                                    | LE-DISCIPLINE REVIEW                                                                                                    | MULTI-DISCIPLINE REVIEW                                                                                                    |
|----------------------------------------------------------------------------------------------------|----------------------------------------------------------------------------------------------------|----------------------------------------------------------------------------------------------------|
| Project Issues Report<br>PRJ-8006916                                                                                                    | 30 May 2023 4:36:22 PM<br>Page 1of2<br>THE CITY OF SAN DEGO<br>Development Services Department<br>1222 1st Avenue, San Diego, CA 92101                                                                                                    | The City of<br>SAL DECOOR<br>Development Services Department<br>Projet Salvestri & Management Dutsion                                                                                                    |
| Project Address 1222 01st<br>San Diego, CA<br>Project Type Preliminary Revi<br>Instructions<br>Test                                                                                                    | ew (                                                                                                    | 06-05-2023<br>Scott Robinson                                                                                                    |
| Preliminary Revi<br>DSD<br>TrainingDBCS1 DSD-Combined<br>TrainingDBCS1@sandlego.gov<br>[Comment 00001]Sheet G01]<br>General                                                                                                    | w Questionaire PRJ-8006916.pdf                                                                                                    | San Diego, Cairromia<br>Subject: Preliminary Review Assessment Letter<br>Dear Mr. Robinson,<br>The Development Services Department has completed the preliminary review request referenced<br>above, and described as:<br>• Multi-Preliminary review for an Accessory Dwelling Unit. The project includes the<br>construction of a new Accessory Dwelling Unit.                                                                                                    |
| Preliminary Reviews are designed<br>identify major issues with the projo<br>review should not be construed as<br>comprehensive plan review, nor is<br>compileter review of the project will<br>formal applicator. Jindo Cmyl<br>Atthough I is the intent of this Preli<br>applicant's responsibility to ensur-<br>including information that may not<br>the proposed development, and I<br>failure to inform the applicant of an<br>Only] | to respond to specific submitted questions regarding a potential project and to<br>ct. The absence of any information not addressed within the course of this<br>approval of any aspect of your project. This Prelimenty Review is not a<br>it intended to replace the services provided by design professionals. A<br>only be conducted when a complete set of plans is submitted as a part of the<br>minary Review to aid you in the development of your project, it is ultimately the<br>compliance with all applicable laws, governing policies, and regulations<br>are been addressed in this review. [Info On]]<br>owing and understanding the governing policies and regulations applicable to<br>w (3) is not liable for any clamage as the specific on any scalar or alleged<br>y laws or regulations that may be applicable to proposed development. [Info | Enclosed is the Project Issues Report (Enclosure 1) which contains review comments based upon the<br>information provided and the specific questions asked in the Preliminary Review Questionnaire. The<br>purpose of this assessment letter is to document start freponse to your specific questions and<br>identify a course of action for the processing of your request. If you plan to pursue this item, please<br>note that a project will require formal submittal of a project application to Development Services for<br>a comprehensive plan review.<br>I. ISSUES: The general issues based on your submittal are summarized below from the<br>meeting on May <sup>4th</sup> 2023. Resolution of these issues could affect your proposal. Additional<br>explanation is provided in the Project Issues Report.<br>PLANNING<br>• The category uses per the planning reviewer has determined that ADU is a Permitted<br>Use/Allowed by Right. |
| [Comment 00002  Sheet G01] "Yo<br>determines the chargeable square f<br>district(s). To calculate the fee, the<br>chargeable square footage. This rep                                                                                                    | ir project is subject to the payment of school impact fees. The City of San Diego<br>otage and the fee amounts are calculated by and paid to the appropriate school<br>chool district(s) will need a City of San Diego Approval Report which documents the<br>ot may be printed from the computers in the customer set Antep area at the                                                                                                    | 1221 Fire Avenue Mail States 101<br>Ser Dem C 48 2011 - 401                                                                                                    |